# Actualización de FTD HA a través de CLI gestionada por FMC

# Contenido

| Introducción                              |
|-------------------------------------------|
| Prerequisites                             |
| Requirements                              |
| Componentes Utilizados                    |
| Antecedentes                              |
| Configurar                                |
| Preparación para la actualización         |
| Comprobar estado de conmutación por error |
| Cargar el paquete de actualización        |
| Comprobación de preparación               |
| Instalación de actualización              |
| Verificación                              |

# Introducción

En este documento se describe un procedimiento detallado para actualizar los dispositivos Cisco Firepower Threat Defence (FTD) mediante la interfaz de línea de comandos (CLI).

# Prerequisites

## Requirements

Cisco recomienda que tenga conocimiento sobre estos temas:

- Cisco Secure Firewall Management Center (FMC)
- Cisco Secure Firewall Threat Defence (FTD)

### **Componentes Utilizados**

La información que contiene este documento se basa en las siguientes versiones de software y hardware.

- Cisco Secure Firewall Management Center v7.2.8
- Cisco Firepower Threat Defense para VMWare v7.2.2

La información que contiene este documento se creó a partir de los dispositivos en un ambiente de laboratorio específico. Todos los dispositivos que se utilizan en este documento se pusieron en

funcionamiento con una configuración verificada (predeterminada). Si tiene una red en vivo, asegúrese de entender el posible impacto de cualquier comando.

# Antecedentes

Los requisitos específicos para este documento incluyen:

- Cisco Secure Firewall Threat Defence con versión 7.2 o superior
- Cisco Secure Firewall Management Center con versión 7.2 o superior

# Configurar

La actualización de un par de dispositivos FTD mediante CLI requiere que el archivo del paquete de actualización esté presente en el dispositivo. Es esencial no tener implementaciones pendientes como requisito previo para una actualización correcta a través de CLI.

# Preparación para la actualización

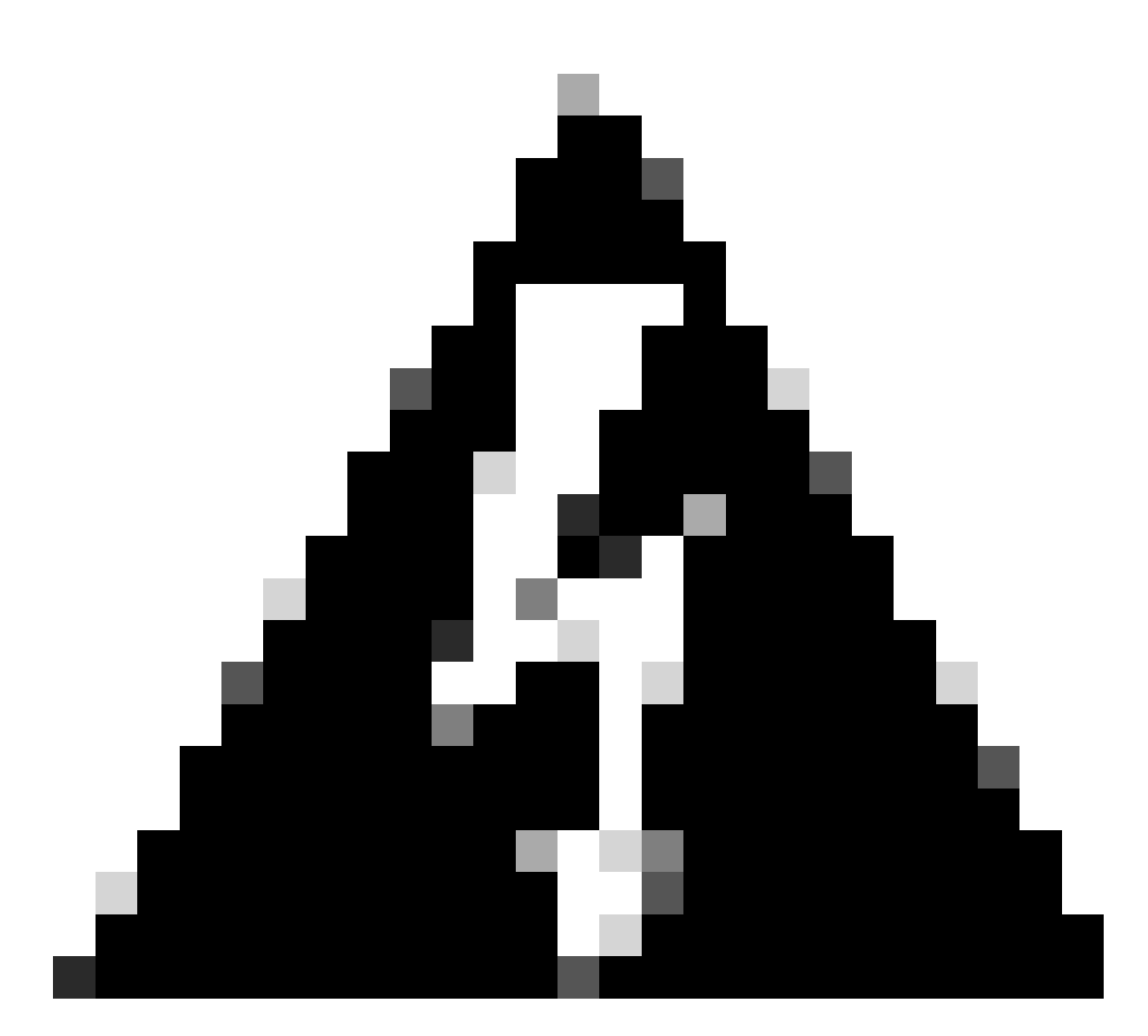

Advertencia: Compruebe el pedido de actualización, En espera/Activo para evitar interrupciones en el tráfico.

1. Comience con el dispositivo configurado como en espera.

2. Acceder a la CLI en modo experto ingresando expert seguido de sudo su en el modo clish. Confirme la contraseña del dispositivo para elevar los privilegios e ingresar al modo experto.

```
Copyright 2004-2022, Cisco and/or its affiliates. All rights reserved.
Cisco is a registered trademark of Cisco Systems, Inc.
All other trademarks are property of their respective owners.
Cisco Firepower Extensible Operating System (FX-OS) v2.12.0 (build 1104)
Cisco Firepower Threat Defense for VMware v7.2.2 (build 54)
> expert
admin@firepower:~$ sudo su
```

We trust you have received the usual lecture from the local System

Administrator. It usually boils down to these three things:

```
#1) Respect the privacy of others.#2) Think before you type.#3) With great power comes great responsibility.
```

```
Password:
root@firepower:/home/admin#
root@firepower:/home/admin# cd
root@firepower:~#
```

## Comprobar estado de conmutación por error

Verifique el estado de failover para asegurarse de que los pasos se aplican al FTD secundario, que se puede mostrar como Secundario y Preparado en espera.

```
firepower#
firepower# sh failover state
              State
                             Last Failure Reason
                                                      Date/Time
This host - Secondary
              Standby Ready None
Other host - Primary
              Active
                             None
====Configuration State===
       Sync Done - STANDBY
====Communication State===
       Mac set
firepower#
firepower#
```

#### Cargar el paquete de actualización

Cargue el paquete de actualización en ambos dispositivos a través de FMC en Configuración > Actualizaciones > Actualizaciones de productos > Cargar paquete de actualización de software local. Elija el paquete descargado anteriormente de <u>software.cisco.com</u> y seleccione Cargar.

Una vez que haya cargado el paquete Firepower en el FMC, continúe con el botón Actualizar.

| Firewall Management Center Overview<br>System / Product Upgrades                                               | Analysis Policies Devices Objects                | Integration                                                                            |              | Deploy Q 💕 🌣 🔞 | admin • daa  |
|----------------------------------------------------------------------------------------------------|--------------------------------------------------|----------------------------------------------------------------------------------------|--------------|----------------|--------------|
| Product Upgrades                                                                                               |                                                  |                                                                                        |              |                |              |
| System Overview                                                                                                |                                                  |                                                                                        |              |                |              |
| Management Center: 7.2.8-25<br>Already running latest version.<br>Last upgrade performed: 7.2.5-208 → 7.2.8-25 | Threat De<br>Visit Devic<br>Upgrade:             | fense: 1 cluster/HA pair<br>e Management to view your devices.<br>Initiated (7.2.2-54) | View         |                |              |
| Available Upgrade Packages<br>These are the downloadable upgrades that apply to your                           | current deployment, and the upgrade packages you | have manually uploaded or configured.                                                  |              | Upgi           | rade Guide 🗅 |
| Upgrade                                                                                                    | Release Date                                     | Required Minimum Version                                                               | Availability | Actions        |              |
| > 7.2.8-25                                                                                                    | 2024-05-31                                       | 6.6.0                                                                                  | Downloaded   |                |              |
| ✓ 7.2.7-500                                                                                                    | 2024-04-27                                       | 6.6.0                                                                                  | Downloaded   | Upgrade        |              |
| Firepower Threat Defense for ASA/ISA/FTDv                                                                      |                                                  |                                                                                        | Downloaded   |                |              |
| > 7.2.2-54                                                                                                    | 2022-11-22                                       | 6.6.0                                                                                  | Downloaded   |                |              |
| > 6.6.5-81                                                                                                    | 2021-07-28                                       | 6.2.3                                                                                  | Downloaded   |                |              |
|                                                                                                    |                                                  |                                                                                        |              |                |              |
|                                                                                                    |                                                  |                                                                                        |              |                |              |

Botón Actualizar

En el asistente de actualización, debe seleccionar los dispositivos FTD HA, luego seleccionar los dispositivos y hacer clic en Agregar a la selección.

| Firewall Management Center<br>Devices / Upgrade / Threat Defense Upgrade | Analysis Policies Devices Objects Integrat                                                                                                | ion                                                                                                    | Deploy Q 🚱 🤅 | O admin      I      SECURE |
|--------------------------------------------------------------------------|----------------------------------------------------------------------------------------------------|----------------------------------------------------------------------------------------------------|--------------|----------------------------|
| Threat Defense Upgrade                                                   | Copy Upgrade Packages to Devices — (2) Compatibility                                                                                      | y and Readiness Checks — (3) Upgrade — (4) Upgrade Status                                                                                                    |              |                            |
| Upgrade to: 7.2.7-500 Standard Manage U                                  | lpgrade Packages                                                                                                    |                                                                                                    |              | Unattended Mode •          |
| Device Selection                                                         | Action                                                                                                    | Device Details                                                                                                    | Q. Search    | Add to Selection           |
| 1 cluster/HA pair is a candidate to add to your upgrade list.            |                                                                                                    | 1 cluster/HA pair is a candidate to add to your upgrade list.                                                                                                    |              | /                          |
| No devices selected.                                                     | Use the Device Details pane to select devices to upgrade<br>to the selected version. Or, use Device Management to<br>select more devices. | Version 7: MIDDate     September 2: MIDDate     September 2: MIDDate     September 2: MIDDate     FTD Primary 192:168.192:13 (Primary)     Version 7:2:     FTD Secondary 192:168 (Secondary)     FTDv for VMware     Version 7:2: | Lensell      |                            |
|                                                                          |                                                                                                    |                                                                                                    |              | Reset Mest                 |

Agregar a la selección

Luego, puede copiar el paquete de actualización en los dispositivos, aparecerá un mensaje para continuar con los paquetes de actualización.

| Firewall Management Center Overview Devices / Upgrade / Threat Defense Upgrade | Analysis Policies Devices Objects Integration         | ion                                                                     | Deploy Q 🚱 🌣 🙆 admin 🔻 🕬 SECURE                    |
|--------------------------------------------------------------------------------|-------------------------------------------------------|-------------------------------------------------------------------------|----------------------------------------------------|
| Threat Defense Upgrade                                                         | Copy Upgrade Packages to Devices —      Compatibility | y and Readiness Checks — (3) Upgrade — (4) Upgrade Status               |                                                    |
| Upgrade to: 7.2.7-500 V Manage Up                                              | grade Packages                                        |                                                                         | Unattended Mode v                                  |
| Device Selection                                                               | Action                                                | Device Details                                                          | Q. Search Remove from Selection                    |
| 1 cluster/HA pair selected to upgrade to Version 7.2.7-500.                    | Use Device Management to select more devices.         | Cluster/HA pair selected for upgrade.     Device * Model                | Details                                            |
| ▲ 1 cluster/HA pair still needs an upgrade package.                            | Copy Upgrade Package                                  | EFTD_HA                                                                 | One or more units are missing the upgrade package. |
|                                                                                |                                                       | FTD Secondary 192.168 (Secondary)<br>Venion 7.2.2                       | Unit is missing upgrade package.                   |
|                                                                                |                                                       | 2 FTD Primary 192.1 (Primary - Active)<br>Version 7.2.2 FTDv for VMware | Unit is missing upgrade package.                   |
|                                                                                |                                                       |                                                                         |                                                    |
|                                                                                |                                                       |                                                                         |                                                    |
|                                                                                |                                                       |                                                                         |                                                    |
|                                                                                |                                                       |                                                                         |                                                    |
|                                                                                |                                                       |                                                                         |                                                    |
|                                                                                |                                                       |                                                                         |                                                    |
|                                                                                |                                                       |                                                                         |                                                    |
|                                                                                |                                                       |                                                                         | Reset Next                                         |

Botón Copiar paquete de actualización

En la tarea Notificación, puede encontrar el trabajo que copia los archivos en el dispositivo Cuando la tarea ha terminado, se ha completado y se ha realizado correctamente.

| Deployments Upgrades 🚺 Health                                         |                    | Tasks      |            | Show       | Show Notifications |    |
|-----------------------------------------------------------------------|--------------------|------------|------------|------------|--------------------|----|
| 14 total 0 wa                                                         | iting 1 running    | 0 retrying | 13 success | 0 failures | Q Filter           |    |
| Copy Files<br>Copy files to de<br>Requested : 2.<br>Copied (before ch | vices<br>eck) : 0. |            |            |            |                    | 65 |
| Failed : 0.                                                           |                    |            |            |            |                    |    |

-----

CISCO DECORE

Tarea Copiar archivos en dispositivos

Puede verificar que el paquete se haya cargado en los dispositivos de esta ruta:

```
root@firepower:/ngfw/var/sf/updates#
root@firepower:/ngfw/var/sf/updates# ls -1
total 2181772
-rw-r--r-- 1 root root 1110405120 Jul 18 01:08 Cisco_FTD_Upgrade-7.2.2-54.sh.REL.tar
-rw-r--r-- 1 root root 815 Jul 18 01:23 Cisco_FTD_Upgrade-7.2.2-54.sh.REL.tar.METADATA
-rw-r--r-- 1 root root 1123706880 Jul 18 02:36 Cisco_FTD_Upgrade-7.2.7-500.sh.REL.tar
-rw-r--r-- 1 root root 854 Jul 18 02:37 Cisco_FTD_Upgrade-7.2.7-500.sh.REL.tar.METADATA
root@firepower:/ngfw/var/sf/updates#
```

Ejecute la comprobación de preparación desde la CLI en el dispositivo secundario mediante el comando:

```
root@firepower:/ngfw/var/sf/updates# install_update.pl --detach --readiness-check /ngfw/var/sf/updates/
```

Aquí tiene un ejemplo:

```
root@firepower:/ngfw/var/sf/updates# install_update.pl --detach --readiness-check /ngfw/var/sf/updates/
ARGV[0] = --detach
ARGV[1] = --readiness-check
ARGV[2] = /ngfw/var/sf/updates/Cisco_FTD_Upgrade-7.2.7-500.sh.REL.tar
bundle_filepath: /ngfw/var/sf/updates/Cisco_FTD_Upgrade-7.2.7-500.sh.REL.tar
install_update.pl begins. bundle_filepath: /var/sf/updates/Cisco_FTD_Upgrade-7.2.7-500.sh.REL.tar
[Readiness-Info]filename : /var/sf/updates/Cisco_FTD_Upgrade-7.2.7-500.sh.REL.tar at /usr/local/sf/lib/
This was not run through the SF::System APIs at /usr/local/sf/lib/perl/5.24.4/SF/System/Wrappers.pm lin/
Makeself GetUpdate Info params FILEPATH : /var/tmp/upgrade-patch/Cisco_FTD_Upgrade_Readiness-7.2.7-500.sh
FILEPATH directory name /var/tmp/upgrade-patch at /usr/local/sf/lib/perl/5.24.4/SF/Update/Makeself.pm linside GetInfo FILEPATH :/var/tmp/upgrade-patch/Cisco_FTD_Upgrade_Readiness-7.2.7-500.sh at /usr/local/sf/lib/perl/5.24.4/SF/Update/Makeself.pm linside GetInfo FILEPATH :/var/tmp/upgrade-patch/Cisco_FTD_Upgrade_Readiness-7.2.7-500.sh at /usr/local/sf/lib/perl/5.24.4/SF/Update/Makeself.pm linside GetInfo FILEPATH :/var/tmp/upgrade-patch/Cisco_FTD_Upgrade_Readiness-7.2.7-500.sh at /usr/local/sf/lib/perl/5.24.4/SF/Update/Makeself.pm linside GetInfo FILEPATH :/var/tmp/upgrade-patch/Cisco_FTD_Upgrade_Readiness-7.2.7-500.sh at /usr/local/sf/lib/perl/5.24.4/SF/Update/Makeself.pm linside GetInfo FILEPATH :/var/tmp/upgrade-patch/Cisco_FTD_Upgrade_Readiness-7.2.7-500.sh at /usr/local/sf/lib/perl/5.24.4/SF/Update/Makeself.pm linside GetInfo FILEPATH :/var/tmp/upgrade-patch/Cisco_FTD_Upgrade_Readiness-7.2.7-500.sh at /usr/local/sf/lib/perl/5.24.4/SF/Update/Makeself.pm linside GetInfo FILEPATH :/var/tmp/upgrade-patch/Cisco_FTD_Upgrade_Readiness-7.2.7-500.sh at /usr/local/sf/lib/perl/5.24.4/SF/Update/Makeself.pm linside GetInfo FILEPATH :/var/tmp/upgrade-patch/Cisco_FTD_Upgrade_Readiness-7.2.7-500.sh at /usr/local/sf/lib/perl/5.24.4/SF/Update/Makeself.pm linside GetInfo FILEPATH :/var/tmp/upgrade-patch/Cisco_FTD_Upgrade_R
```

Supervise el proceso de comprobación de preparación en esta ruta:

root@firepower:/ngfw/var/log/sf/Cisco\_FTD\_Upgrade-7.2.7/upgrade\_readiness

```
root@firepower:/ngfw/var/log/sf/Cisco_FTD_Upgrade-7.2.7/upgrade_readiness# cat upgrade_readiness_status
TIMESTAMP: Thu Jul 18 02:43:05 UTC 2024 PERCENT: 0% MESSAGE: Running script 000_start/000_00_run_cli_kic
TIMESTAMP: Thu Jul 18 02:43:05 UTC 2024 PERCENT: 5%
                                                     MESSAGE:Running script 000_start/000_check_platform
TIMESTAMP: Thu Jul 18 02:43:06 UTC 2024 PERCENT: 10%
                                                     MESSAGE:Running script 000_start/100_start_messages
TIMESTAMP: Thu Jul 18 02:43:06 UTC 2024 PERCENT: 14%
                                                     MESSAGE:Running script 000_start/101_run_pruning.pl
TIMESTAMP: Thu Jul 18 02:43:41 UTC 2024 PERCENT: 19%
                                                     MESSAGE:Running script 000_start/105_check_model_nu
TIMESTAMP: Thu Jul 18 02:43:42 UTC 2024 PERCENT: 24%
                                                     MESSAGE:Running script 000_start/106_check_HA_state
TIMESTAMP: Thu Jul 18 02:43:42 UTC 2024 PERCENT: 29%
                                                     MESSAGE:Running script 000_start/107_version_check.
TIMESTAMP: Thu Jul 18 02:43:42 UTC 2024 PERCENT: 33%
                                                     MESSAGE:Running script 000_start/108_clean_user_sta
TIMESTAMP: Thu Jul 18 02:43:43 UTC 2024 PERCENT: 38%
                                                     MESSAGE:Running script 000_start/110_DB_integrity_c
TIMESTAMP: Thu Jul 18 02:43:47 UTC 2024 PERCENT:43%
                                                     MESSAGE:Running script 000_start/113_E0_integrity_c
TIMESTAMP: Thu Jul 18 02:43:50 UTC 2024 PERCENT: 48%
                                                     MESSAGE:Running script 000_start/250_check_system_f
TIMESTAMP: Thu Jul 18 02:43:50 UTC 2024 PERCENT: 52%
                                                     MESSAGE:Running script 000_start/410_check_disk_spa
TIMESTAMP: Thu Jul 18 02:43:55 UTC 2024 PERCENT: 57%
                                                     MESSAGE:Running script 200_pre/001_check_reg.pl...
TIMESTAMP: Thu Jul 18 02:43:55 UTC 2024 PERCENT: 62%
                                                     MESSAGE:Running script 200_pre/002_check_mounts.sh.
TIMESTAMP: Thu Jul 18 02:43:56 UTC 2024 PERCENT:67%
                                                     MESSAGE:Running script 200_pre/004_check_deploy_pac
TIMESTAMP: Thu Jul 18 02:43:56 UTC 2024 PERCENT: 71%
                                                     MESSAGE:Running script 200_pre/005_check_manager.pl
TIMESTAMP: Thu Jul 18 02:43:56 UTC 2024 PERCENT: 76%
                                                     MESSAGE:Running script 200_pre/006_check_snort.sh..
TIMESTAMP: Thu Jul 18 02:43:57 UTC 2024 PERCENT:81%
                                                     MESSAGE:Running script 200_pre/007_check_sru_instal
TIMESTAMP: Thu Jul 18 02:43:57 UTC 2024 PERCENT: 86%
                                                     MESSAGE:Running script 200_pre/009_check_snort_prep
TIMESTAMP: Thu Jul 18 02:43:58 UTC 2024 PERCENT: 90%
                                                     MESSAGE:Running script 200_pre/011_check_self.sh...
TIMESTAMP: Thu Jul 18 02:43:58 UTC 2024 PERCENT:95%
                                                     MESSAGE:Running script 200_pre/015_verify_rpm.sh...
TIMESTAMP: Thu Jul 18 02:44:00 UTC 2024 PERCENT: 100% MESSAGE: Readiness Check completed successfully.
root@firepower:/ngfw/var/log/sf/Cisco_FTD_Upgrade-7.2.7/upgrade_readiness#
```

Si la comprobación de preparación falla, póngase en contacto con Cisco TAC.

## Instalación de actualización

Continúe con la instalación de la actualización en el FTD secundario. Vaya a la carpeta que contiene el archivo de actualización y ejecute el comando de instalación:

root@firepower:/ngfw/var/sf/updates# install\_update.pl --detach <FTD\_Upgrade\_Package.sh.REL.tar>

Una vez que se haya ejecutado la actualización, habrá un resultado como el siguiente ejemplo:

root@firepower:/ngfw/var/sf/updates# install\_update.pl --detach Cisco\_FTD\_Upgrade-7.2.7-500.sh.REL.tar ARGV[0] = Cisco\_FTD\_Upgrade-7.2.7-500.sh.REL.tar bundle\_filepath: Cisco\_FTD\_Upgrade-7.2.7-500.sh.REL.tar updated absolute bundle\_filepath: /ngfw/var/sf/updates/Cisco\_FTD\_Upgrade-7.2.7-500.sh.REL.tar install\_update.pl begins. bundle\_filepath: /var/sf/updates/Cisco\_FTD\_Upgrade-7.2.7-500.sh.REL.tar Makeself GetUpdate Info params FILEPATH : /var/tmp/upgrade-patch/Cisco\_FTD\_Upgrade-7.2.7-500.sh at /usr FILEPATH directory name /var/tmp/upgrade-patch at /usr/local/sf/lib/perl/5.24.4/SF/Update/Makeself.pm 1 Inside GetInfo FILEPATH :/var/tmp/upgrade-patch/Cisco\_FTD\_Upgrade-7.2.7-500.sh at /usr/local/sf/lib/per Use of uninitialized value in string at /usr/local/sf/lib/perl/5.24.4/SF/Update/StatusProc.pm line 196. Use of uninitialized value in string at /usr/local/sf/lib/perl/5.24.4/SF/Update/StatusProc.pm line 196. Use of uninitialized value in string at /usr/local/sf/lib/perl/5.24.4/SF/Update/StatusProc.pm line 196. Use of uninitialized value \$in\_container in string eq at /usr/local/sf/lib/perl/5.24.4/SF/Update/Status Verifying archive integrity... All good. Uncompressing Cisco FTD Upgrade / Sat Apr 27 04:09:29 UTC 2024..... Entering is\_fmc\_managed Device is FMC Managed [240718 02:48:13:868] Found original ftd upgrade file /var/sf/updates/Cisco\_FTD\_Upgrade-7.2.7-500.sh.RE [240718 02:48:16:990] MAIN\_UPGRADE\_SCRIPT\_START [240718 02:48:17:007] # UPGRADE STARTING compare 7.2.2 and 6.2.3 and compare, newer installed 7.2.2 > 6.2.3 Entering create\_upgrade\_status\_links... Create upgrade\_status.json and upgrade\_status.log link in /ngfw/var/sf/sync/updates\_status\_logs Running [ln -f /ngfw/var/log/sf/Cisco\_FTD\_Upgrade-7.2.7/upgrade\_status.json /ngfw/var/sf/sync/updates\_s Link to JSON upgrade status file /ngfw/var/log/sf/Cisco\_FTD\_Upgrade-7.2.7/upgrade\_status.json created i Running [ln -f /ngfw/var/log/sf/Cisco\_FTD\_Upgrade-7.2.7/upgrade\_status.log /ngfw/var/sf/sync/updates\_st Link to log upgrade status file /ngfw/var/log/sf/Cisco\_FTD\_Upgrade-7.2.7/upgrade\_status.log created in [240718 02:48:17:229] BEGIN 000\_start/000\_00\_run\_cli\_kick\_start.sh [240718 02:48:18:421] END 000\_start/000\_00\_run\_cli\_kick\_start.sh [240718 02:48:18:525] BEGIN 000\_start/000\_00\_run\_troubleshoot.sh

En el FMC, hay una tarea que ejecuta la actualización en el dispositivo secundario:

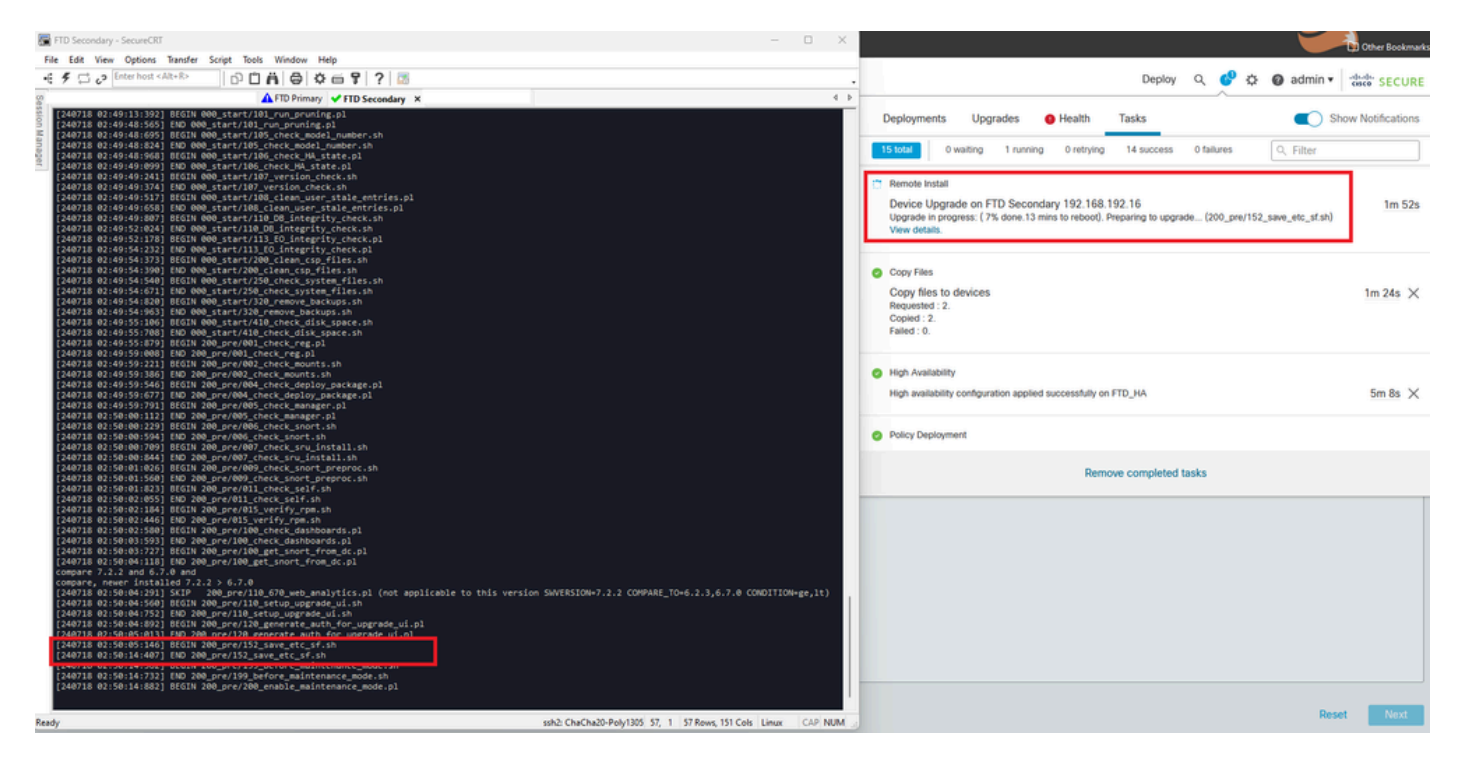

Tarea ejecutándose en FMC

Supervise el estado de actualización mediante esta ruta:

root@firepower:/ngfw/var/log/sf/Cisco\_FTD\_Upgrade-X.X.X# tail -f upgrade\_status.log

A continuación se muestra un ejemplo del resultado:

```
root@firepower:/ngfw/var/log/sf/Cisco_FTD_Upgrade-7.2.7# tail -f upgrade_status.log
TIMESTAMP: Thu Jul 18 02:50:25 UTC 2024 PERCENT: 7% MESSAGE: Running script 200_pre/202_disable_syncd.sh
TIMESTAMP: Thu Jul 18 02:50:26 UTC 2024 PERCENT: 7%
                                                    MESSAGE:Running script 200_pre/400_restrict_rpc.sh.
TIMESTAMP: Thu Jul 18 02:50:26 UTC 2024 PERCENT: 7%
                                                    MESSAGE:Running script 200_pre/500_stop_system.sh..
TIMESTAMP: Thu Jul 18 02:50:53 UTC 2024 PERCENT: 14%
                                                    MESSAGE:Running script 200_pre/501_recovery.sh... T
TIMESTAMP: Thu Jul 18 02:50:53 UTC 2024 PERCENT: 14%
                                                    MESSAGE:Running script 200_pre/505_revert_prep.sh..
TIMESTAMP: Thu Jul 18 02:51:46 UTC 2024 PERCENT: 14%
                                                    MESSAGE:Running script 200_pre/999_enable_sync.sh..
                                                    MESSAGE:Running script 300_os/001_verify_bundle.sh.
TIMESTAMP: Thu Jul 18 02:51:46 UTC 2024 PERCENT: 14%
TIMESTAMP: Thu Jul 18 02:51:47 UTC 2024 PERCENT: 14%
                                                    MESSAGE:Running script 300_os/002_set_auto_neg.pl..
TIMESTAMP: Thu Jul 18 02:51:47 UTC 2024 PERCENT: 14%
                                                    MESSAGE:Running script 300_os/060_fix_fstab.sh... T
TIMESTAMP: Thu Jul 18 02:51:47 UTC 2024 PERCENT: 14%
                                                    MESSAGE:Running script 300_os/100_install_Fire_Linu
```

Cuando la actualización en el dispositivo secundario haya finalizado, verá este mensaje:

Una vez completada la actualización desde el dispositivo en espera, el dispositivo se reiniciará. Una vez que los dispositivos se activen, verifique el estado de conmutación por fallas para asegurarse de que todo permanezca como se configuró inicialmente.

En el FTD activo encontrará:

firepower# show failover state Last Failure Reason State Date/Time This host -Primary Active None Other host -Secondary 13:24:46 UTC Jul 18 2024 Standby Ready Comm Failure ====Configuration State=== Sync Done ====Communication State=== Mac set firepower# En el FTD en espera, encontrará lo siguiente: firepower# firepower# sh failover state Last Failure Reason Date/Time State This host -Secondary Standby Ready None Other host -Primary Active None ====Configuration State=== Sync Skipped - STANDBY ====Communication State===

Mac set

firepower#

Va a haber un mensaje que muestra que las versiones no son las mismas.

Realice la conmutación por fallas manualmente a través de CLI mediante el comando failover active en el dispositivo en espera. Ahora el dispositivo en espera se activa.

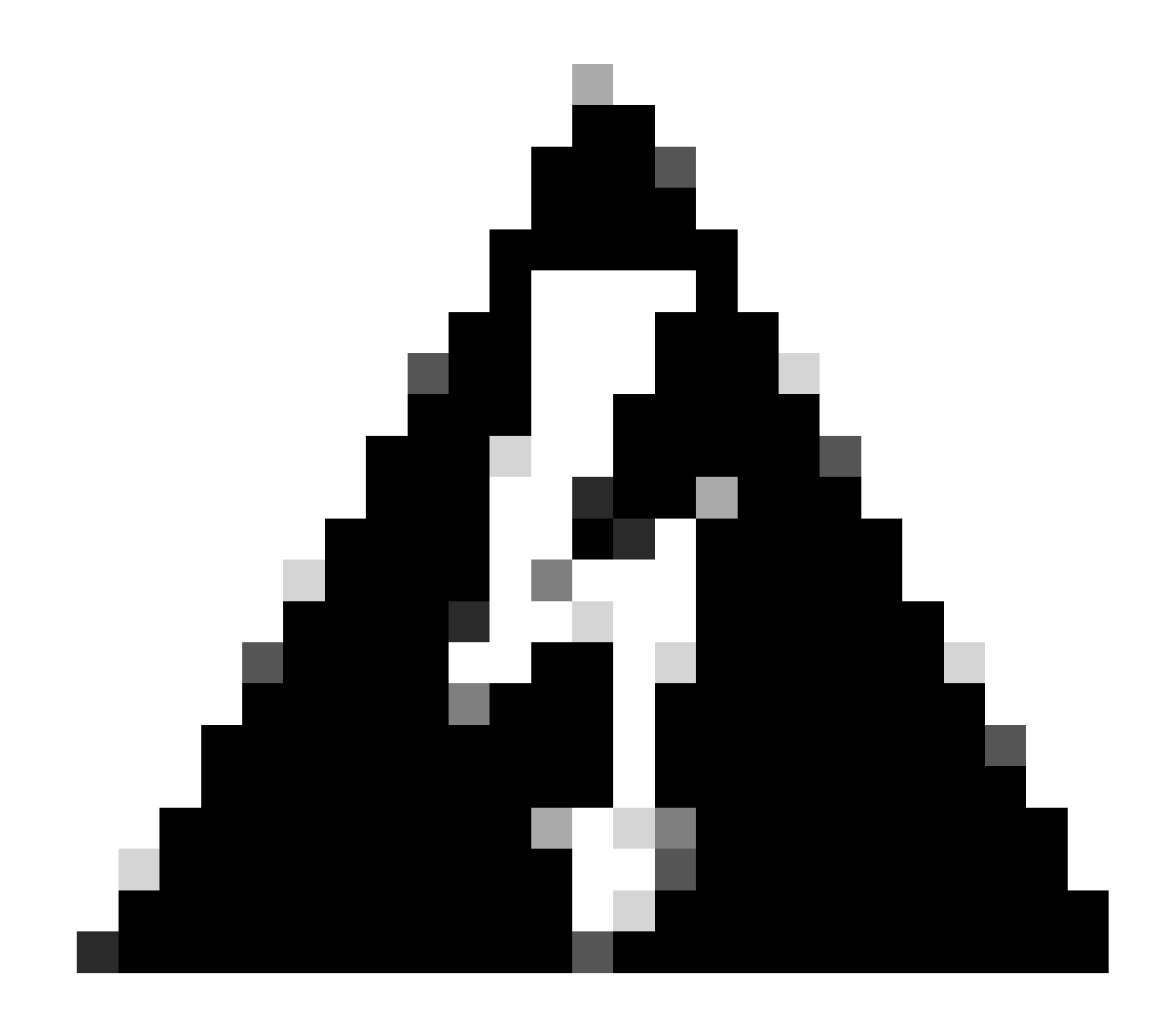

Advertencia: en este momento se producirá una breve interrupción del tráfico cuando se

produzca una conmutación por fallo.

```
firepower#
firepower# failover active
       Switching to Active
firepower#
firepower#
firepower# sh fail
firepower# sh failover state
               State
                              Last Failure Reason
                                                       Date/Time
This host -
              Secondary
               Active
                              None
Other host -
              Primary
               Standby Ready None
====Configuration State===
       Sync Skipped
====Communication State===
       Mac set
firepower#
```

Una vez completada la conmutación por error, puede continuar actualizando el otro dispositivo. Siga los mismos pasos que se describen al principio del documento para el dispositivo que estaba anteriormente activo y que ahora está en espera.

Ahora se actualizan ambos dispositivos. Puede ver con el comando show version en el lado de Lina. Para el dispositivo principal:

```
firepower#
firepower# show failover state
                            Last Failure Reason
                                                      Date/Time
              State
This host - Primary
              Standby Ready None
Other host -
              Secondary
              Active
                             None
====Configuration State===
       Sync Skipped - STANDBY
====Communication State===
       Mac set
firepower#
```

Para el dispositivo secundario:

firepower# firepower# sh failover state State Last Failure Reason Date/Time This host -Secondary Active None Other host -Primary Standby Ready Comm Failure 14:03:06 UTC Jul 18 2024 ====Configuration State=== Sync Skipped ====Communication State=== Mac set firepower#

En este punto, puede cambiar los dispositivos de FMC como lo estaba al principio.

## Verificación

Después de actualizar correctamente ambos dispositivos, verifique el estado dentro del FMC y en ambos FTD usando el comando show version.

| firepower# show vers | ion                                                                        |
|----------------------|----------------------------------------------------------------------------|
| [                    | firepower ]                                                                |
| Model                | : Cisco Firepower Threat Defense for VMware (75) Version 7.2.7 (Build 500) |
| UUID                 | : 0edf9f22-78e6-11ea-8ed0-e0e5abf334e2                                     |
| LSP version          | : lsp-rel-20240306-2015                                                    |
| VDB version          | : 353                                                                      |
|                      |                                                                            |

En el FMC, puede ver la actualización de la versión y está listo para cambiar como lo hizo al principio.

| Fir De                                                                                                    | ewall Management Center Overview Analysis                                           | Policies Devices Objects | Integration |         |          | D                     | eploy Q 🔮 🌣 🕲 admin 🕶    | SECURE |  |
|----------------------------------------------------------------------------------------------------|-------------------------------------------------------------------------------------|--------------------------|-------------|---------|----------|-----------------------|--------------------------|--------|--|
| Vee Pr Oron                                                                                                |                                                                                     |                          |             |         |          |                       |                          | tions  |  |
| All (2)  Error (0)  Vanning (0)  Othine (0)  Normal (2)  Deployment Plending (0)  Upgrade (2)  Snort 3 (2) |                                                                                     |                          |             |         |          |                       | O High Availability      |        |  |
| Collect All                                                                                                |                                                                                     |                          |             |         |          |                       | d FTD Primary<br>we peer |        |  |
|                                                                                                    | Name                                                                                | Model                    | Version     | Chassis | Licenses | Access Control Policy | Auto RollBack            |        |  |
|                                                                                                    | Utrgrouped (1)                                                                      |                          |             |         |          |                       |                          |        |  |
|                                                                                                    | C VEDJA High Availability                                                           |                          |             |         |          |                       |                          | 11     |  |
|                                                                                                    | FTD Primary 192.168.192.13(Primary, Active) Snort 3<br>192.168.192.13 - Routed      | FTDv for VMware          | 7.2.7       | N/A     | Base     | test                  | ŝ                        | ÷      |  |
|                                                                                                    | FTD Secondary 192.168.192.16(Secondary, Standby) Snort 3<br>192.168.192.16 - Routed | FTDv for VMware          | 7.2.7       | N/A     | Base     | test                  | Q*                       | :      |  |

Peers conmutados de FMC

#### Acerca de esta traducción

Cisco ha traducido este documento combinando la traducción automática y los recursos humanos a fin de ofrecer a nuestros usuarios en todo el mundo contenido en su propio idioma.

Tenga en cuenta que incluso la mejor traducción automática podría no ser tan precisa como la proporcionada por un traductor profesional.

Cisco Systems, Inc. no asume ninguna responsabilidad por la precisión de estas traducciones y recomienda remitirse siempre al documento original escrito en inglés (insertar vínculo URL).